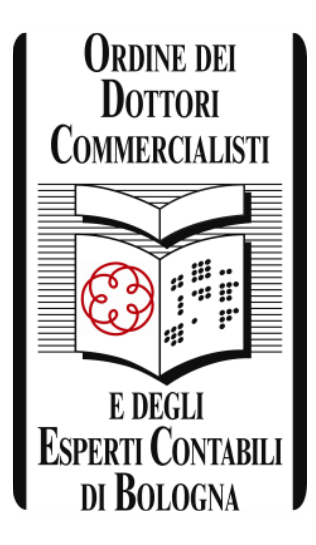

# Pillole di Tecnologia per lo Studio **WORD**

a cura del Dott. Gianfranco Fornelli

## INTRODUZIONE

La produzione di documenti con un elaboratore testi viene definita con il termine inglese «word processing», che significa «trattamento della parola» e fa riferimento ad attività di scrittura, modifica, elaborazione, memorizzazione e stampa di documenti mediante il computer.

In questo incontro ci occuperemo di uno dei più diffusi software per la videoscrittura: Microsoft Word 2016, applicativo del pacchetto Microsof Office 2016

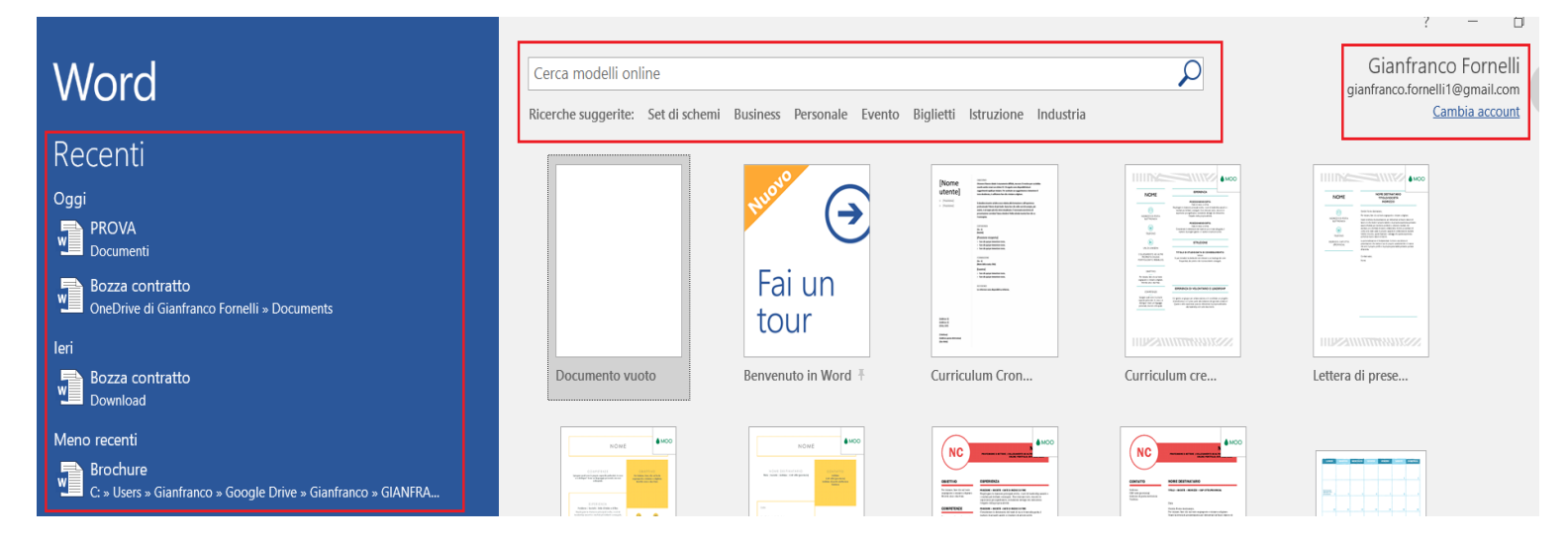

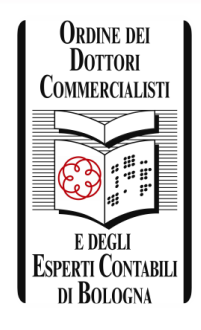

# BARRA DI ACCESSO RAPIDO

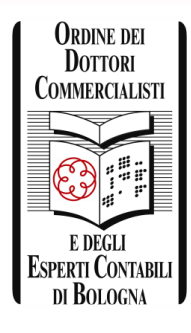

| Ŧ            |                                       |
|--------------|---------------------------------------|
| Per          | sonalizza barra di accesso rapido 💦 🦷 |
|              | Nuovo                                 |
|              | Apri                                  |
| ~            | Salva                                 |
|              | Invia                                 |
|              | Stampa immediata                      |
|              | Anteprima di stampa e stampa          |
|              | Controllo ortografia e grammatica     |
|              | Leggi ad alta voce                    |
| $\checkmark$ | Annulla                               |
| $\checkmark$ | Ripristina                            |
|              | Disegna tabella                       |
|              | Modalità tocco/mouse                  |
|              | <u>A</u> ltri comandi                 |
|              | Mostra sotto la barra multifunzione   |
|              | ₹<br>Per                              |

La barra di «accesso rapido», posizionata in alto a sinistra dell'interfaccia di Word, di default contiene i comandi «salva», «annulla», «ripeti» ai quali è pos-sibile aggiungerne altri operando dal rispettivo pulldown.

### BARRA MULTIFUNZIONE

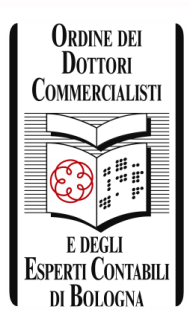

La «barra multifunzione» è composta da una serie di comandi organizzati in gruppi logici, raccolti a loro volta in 8 schede; dove, ogni scheda riguarda un determinato tipo di attività.

Accedendo alle opzioni di Word è possibile personalizzare i comandi da visualizzare sulla barra multifunzione.

|      | <u>ა.</u> დ          | Ŧ          |         |                                                      |              |                   |           |                                       |                   |
|------|----------------------|------------|---------|------------------------------------------------------|--------------|-------------------|-----------|---------------------------------------|-------------------|
| File | Home                 | Inser      | isci    | Progettazione                                        | Layout       | Riferimenti       | Lettere   | Revisione                             | Visualizza        |
|      | 👗 Taglia<br>🖹 Copia  |            | Calibri | (Corp - 11                                           | A A          | Aa - 🎸            | i≡ • i≡ • | <sup>1</sup> a <sub>i</sub> •   €≣ Э≣ | <u>2</u> ↓   ¶ Aa |
| *    | Copia for<br>Appunti | rmato<br>G | GC      | <u>&gt;</u> → <del>abc</del> X <sub>2</sub><br>Carat | <b>X</b> A V | <b>х А т</b><br>Б | = = =     | ≡   j≡ ▼   ≧                          |                   |

### PERSONALIZZAZIONE DELLA BARRA MULTIFUNZIONE

| Opzioni di Word                                                                                                    |                                                                                                    | ? >                                                                                                    |
|----------------------------------------------------------------------------------------------------|----------------------------------------------------------------------------------------------------|----------------------------------------------------------------------------------------------------|
| Generale<br>Visualizzazione<br>Strumenti di correzione                                                                                                    | Personalizzazione della barra multifunzione e dei s<br>Scegli comandi da:                                                                                                    | tasti di scelta rapida.<br>Personalizza <u>b</u> arra multifunzione:①                                                                                                    |
| Salvataggio<br>Lingua<br>Facilità di accesso<br>Impostazioni avanzate<br>Personalizzazione barra multifunzione<br>Barra di accesso rapido<br>Componenti aggiuntivi<br>Centro protezione | Accetta revisione<br>Adatta a larghezza finestra<br>Aggiungi tabella<br>Allinea a sinistra<br>Allinea al centro<br>Annulla<br>Annulla<br>Anteprima di stampa e stampa<br>Apri<br>Cambia livello elenco<br>Casella di testo<br>Colore carattere<br>Colore evidenziatore testo<br>Colore evidenziatore testo<br>Colore evidenziatore testo<br>Colore evidenziatore testo<br>Colore arattere<br>Copia<br>Copia<br>Copia<br>Copia formato<br>Definisci nuovo formato num<br>Dimensione carattere<br>Disegna casella di testo vertic<br>Disegna tabella<br>Elenchi numerati<br>Elenchi puntati<br>Elenchi puntati<br>Elimina<br>Forme<br>Imposta pagina<br>Imposta valore numerazione<br>Scelte rapide da tastiera: Personalizza | Schede principali <ul> <li>Post di blog</li> <li>Inserisci (Post di blog)</li> <li>Struttura</li> <li>Struttura</li> <li>Rimuovi sfondo</li> </ul> <li> <ul> <li>Rimuovi sfondo</li> <li>Home</li> <li>Carattere</li> <li>Paragrafo</li> <li>Stili</li> <li>Modifica</li> <li>Ølnserisci</li> <li>Modifica</li> <li>Ørogettazione</li> <li>Ølayout</li> <li>Riferimenti</li> <li>Ølayout</li> <li>Revisione</li> <li>Ølisualizza</li> <li>Sviluppo</li> <li>Componenti aggiuntivi</li> </ul> </li> <li> <ul> <li>Nuova scheda</li> <li>Nuovo gruppo</li> <li>Rinomina</li> </ul> </li> |

Ordine dei Dottori Commercialisti

e degli Esperti Contabili di Bologna

### 1° SCHEDA - HOME

### 5 gruppi di comando

| File    | Home                                       | Inse | risci I               | Progettazione                                             | Layout                                            | Riferiment                 | i Lettere | Revisione                   | Visualizza                   |
|---------|--------------------------------------------|------|-----------------------|-----------------------------------------------------------|---------------------------------------------------|----------------------------|-----------|-----------------------------|------------------------------|
| Incolla | X Taglia<br>≞ Copia<br><b>∛ Copia fo</b> r | mato | Calibri<br><b>G C</b> | (Corp - 11<br><u><b>S</b></u> - abc <b>X</b> <sub>2</sub> | $\vec{\mathbf{x}}^{2} \land \vec{\mathbf{x}}^{2}$ | Aa -   🍖<br>✔ - <u>A</u> - |           | *a╦╺   ፸ ⋑<br>■   \$≣ •   ⊉ | <u>2</u> ↓   ¶<br><u>-</u> - |
|         | Appunti                                    | 5    |                       | Carat                                                     | tere                                              | ٦.                         |           | Paragrafo                   | 5                            |
| L       |                                            |      |                       |                                                           |                                                   | 2 · · ·                    | 1 · · · . | · 1 · · · 2 · · ·           | 3 · 1 · 4 ·                  |

| ${igodoldoldoldoldoldoldoldoldoldoldoldoldol$ |                       |                    |                     |                          |                        |                         |                         |                         | Aµ Cond                |     |                                                                        |
|-----------------------------------------------|-----------------------|--------------------|---------------------|--------------------------|------------------------|-------------------------|-------------------------|-------------------------|------------------------|-----|------------------------------------------------------------------------|
| AaBbCcDd<br>¶Normale                          | AaBbCcDd<br>¶ Nessuna | AaBbC(<br>Titolo 1 | AaBbCcE<br>Titolo 2 | AaB<br><sub>Titolo</sub> | AaBbCcD<br>Sottotitolo | AaBbCcDd<br>Enfasi deli | AaBbCcDd<br>Enfasi (cor | AaBbCcDd<br>Enfasi inte | AaBbCcDc<br>Enfasi (gr | 4 + | ♀ Trova ╺<br>ª <sup>b</sup> <sub>ac</sub> Sostituisci<br>♀ Seleziona • |
| Stili                                         |                       |                    |                     |                          |                        |                         |                         | 5                       | Modifica               |     |                                                                        |
| 1 · 5 · 1 · 6 ·                               | 1 · 7 · 1 · 8         | 9 10               | (1) $(11)$ $(12)$   | 2 · · · 13 · · ·         | 14 · + • 15 · + •      | 16 - 1                  | 18                      |                         |                        |     |                                                                        |

Ordine dei Dottori Commercialisti

E DEGLI Esperti Contabili di Bologna

### 2° SCHEDA - INSERISCI

### 10 gruppi di comando

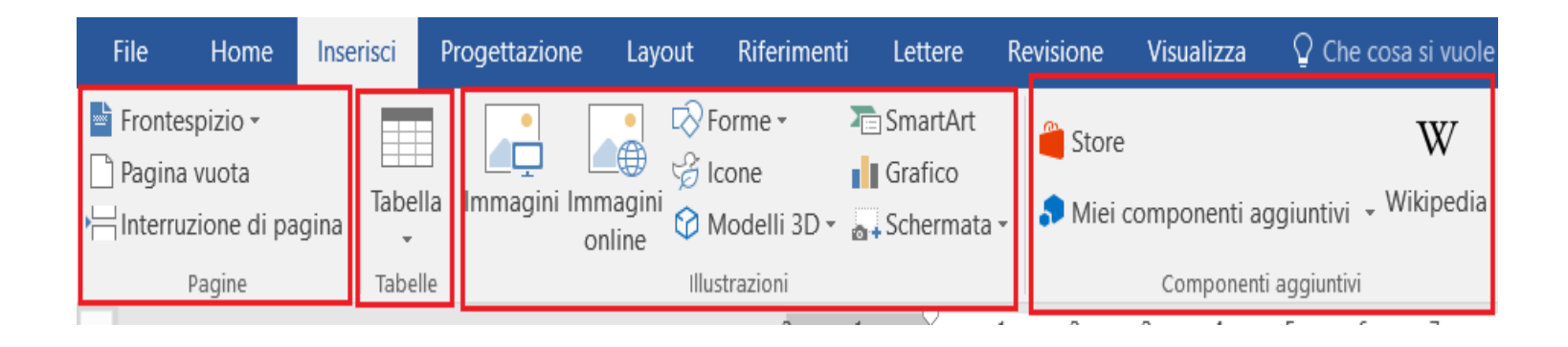

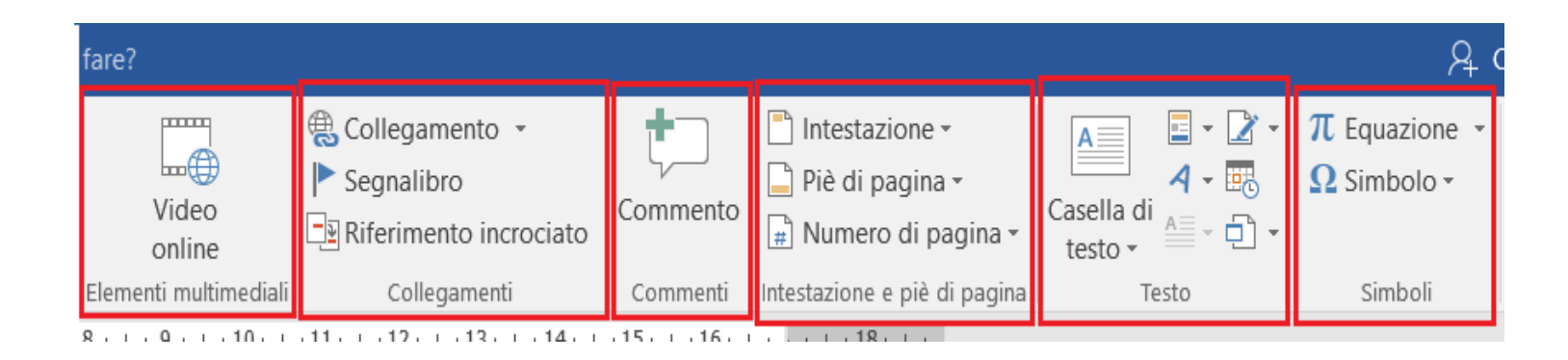

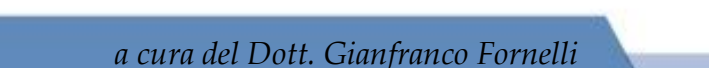

Ordine dei Dottori Commercialisti

E DEGLI ESPERTI CONTABILI DI BOLOGNA

### **3° SCHEDA - PROGETTAZIONE**

### 2 gruppi di comando

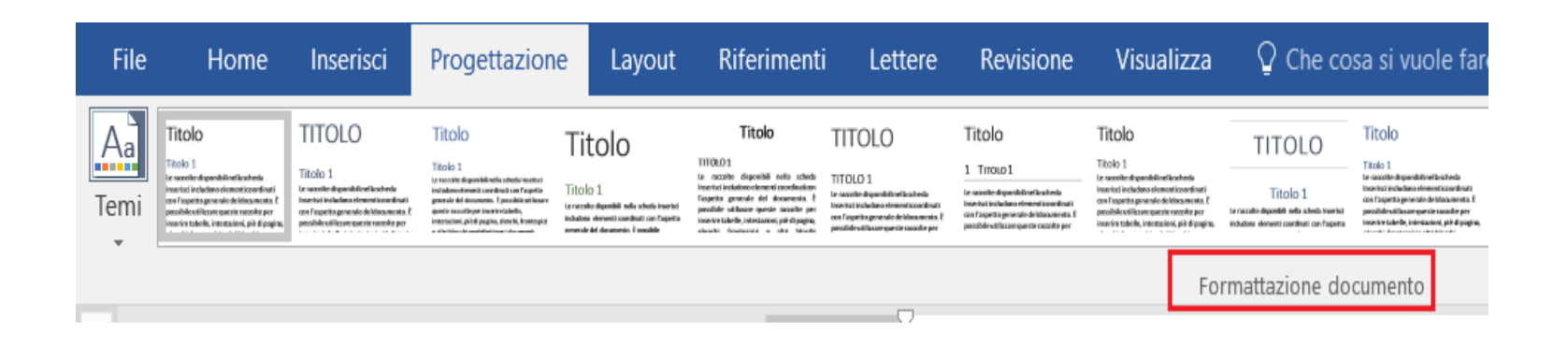

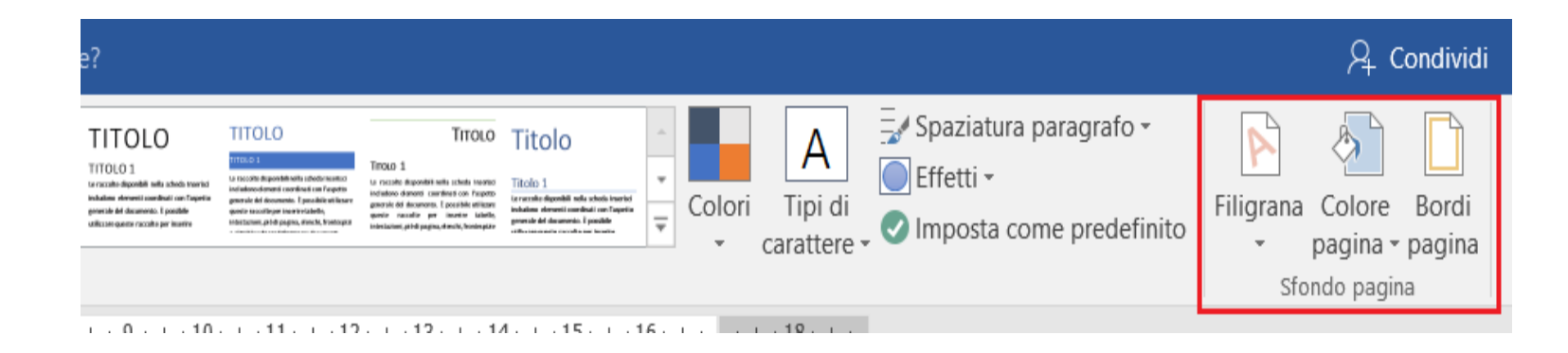

Ordine dei Dottori Commercialisti

E DEGLI Esperti Contabili di Bologna

### 4° SCHEDA - LAYOUT

### 3 gruppi di comando

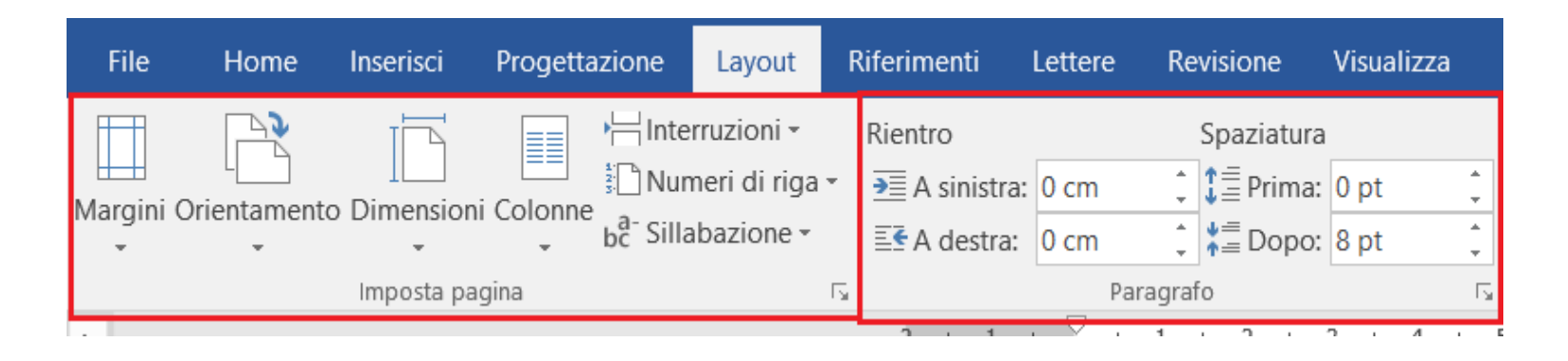

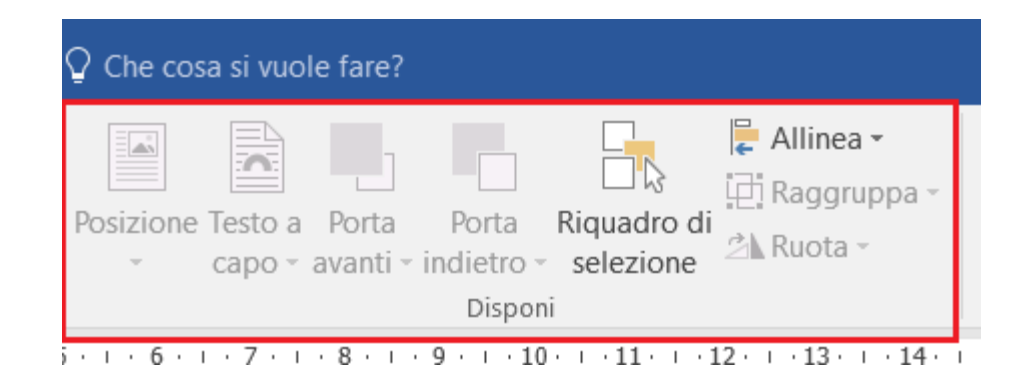

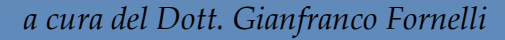

Ordine dei Dottori Commercialisti

E DEGLI ESPERTI CONTABILI DI BOLOGNA

### 5° SCHEDA - RIFERIMENTI

### 6 gruppi di comando

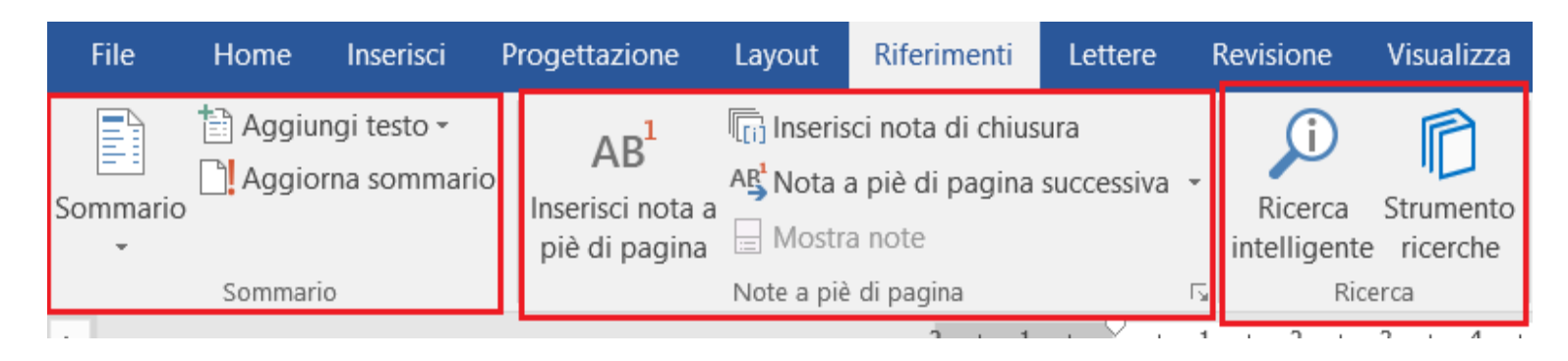

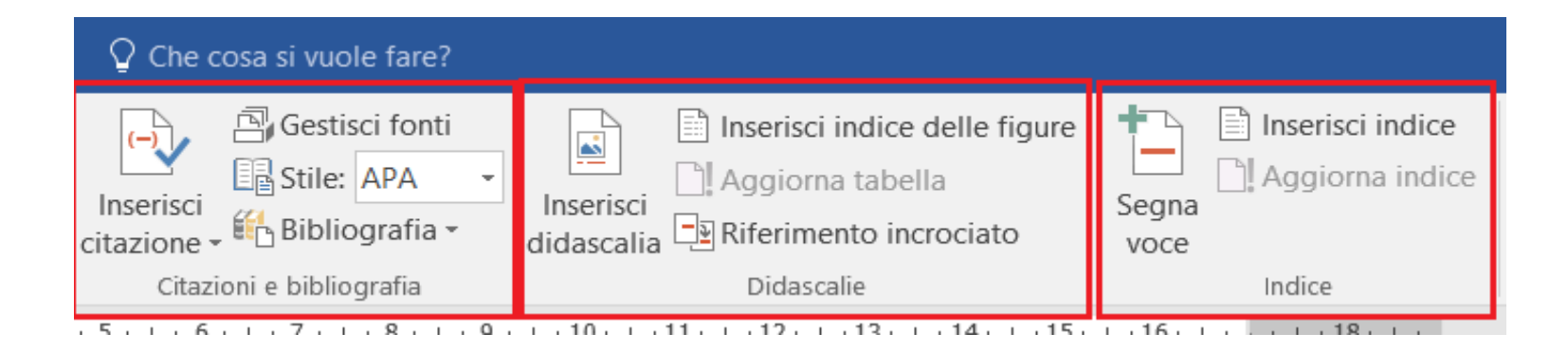

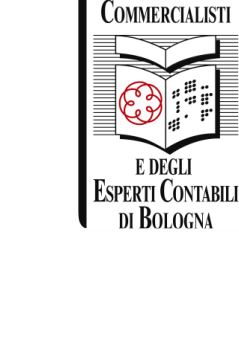

Ordine dei Dottori

### 6° SCHEDA - LETTERE

### 5 gruppi di comando

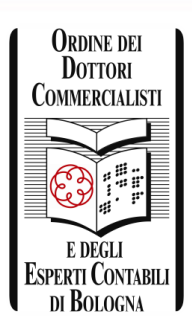

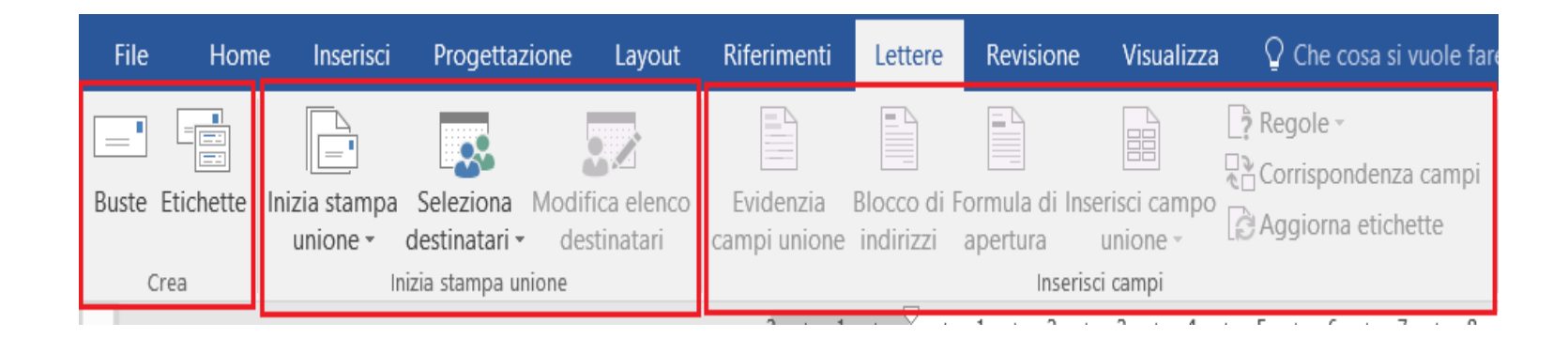

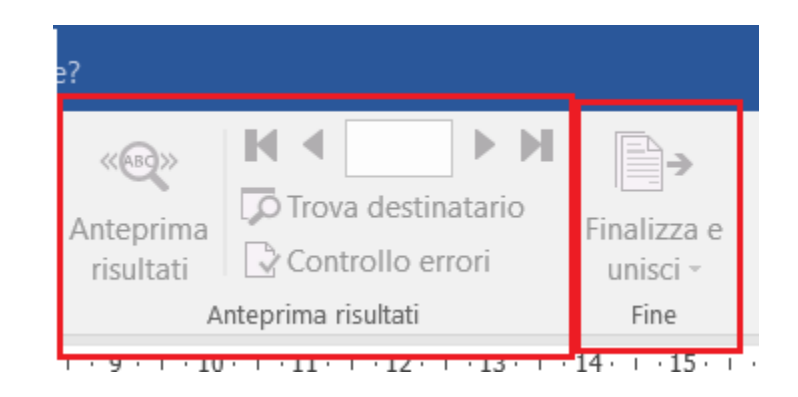

### 7° SCHEDA - REVISIONE

### 9 gruppi di comando

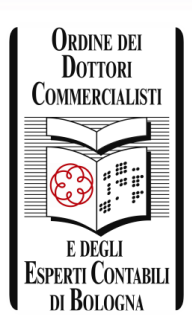

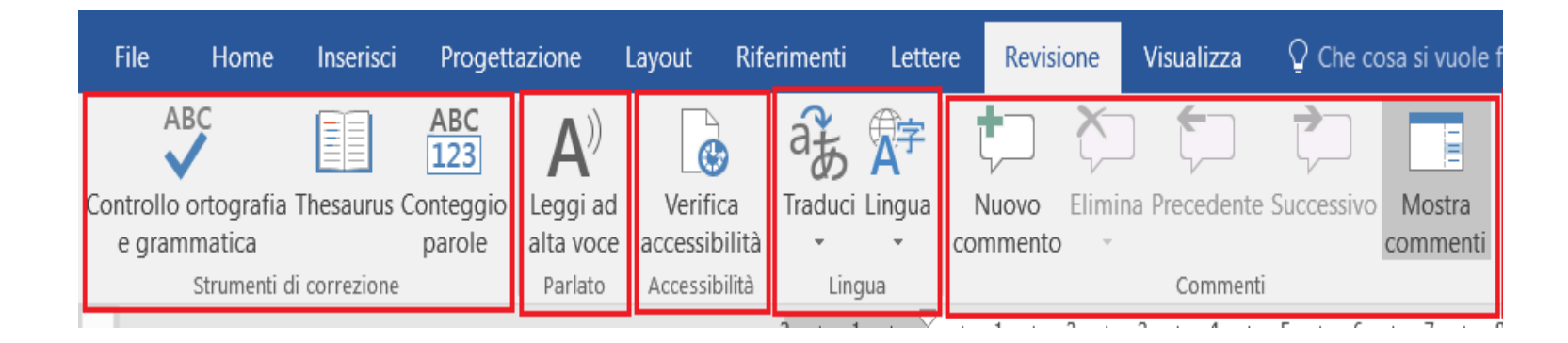

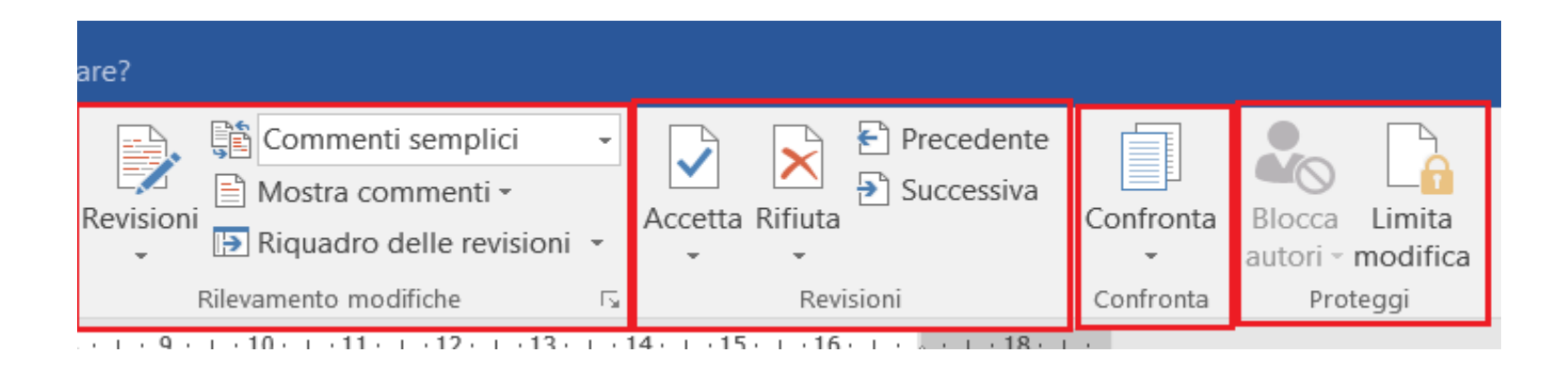

### 8° SCHEDA - VISUALIZZA

### 8 gruppi di comando

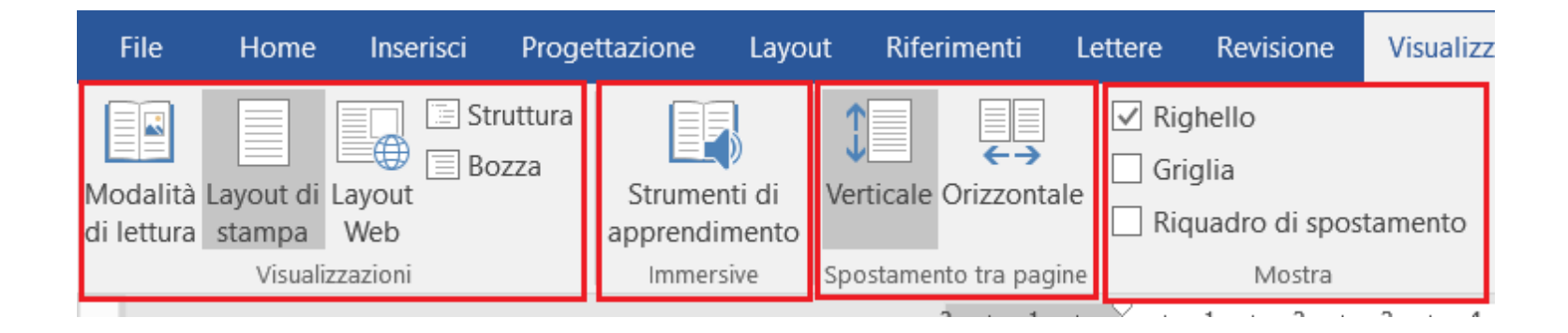

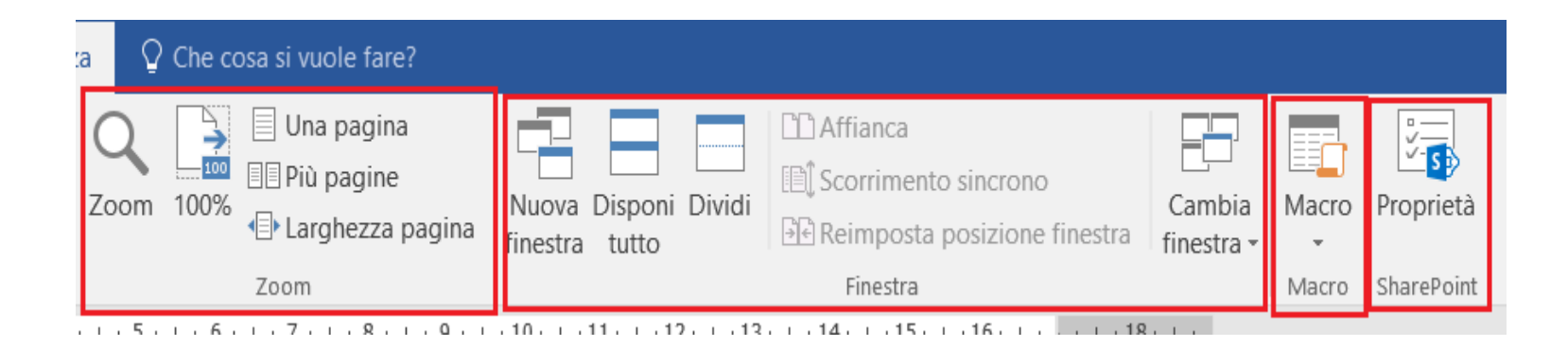

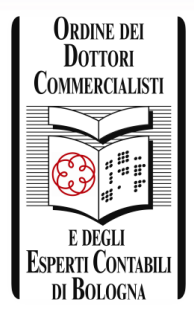

### FORMATTAZIONE DEL TESTO

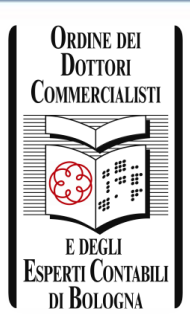

In ambiante Word «formattare» un testo significa progettarne il layout, ossia equilibrarne tutte le componenti in modo che il risultato finale risponda ai criteri per cui il documento è stato redatto e renda la comunicazione del messaggio chiara ed efficace.

La formattazione può avvenire prima di iniziare la digitazione del testo, oppure in un momento successivo, a scrittura ultimata; in questo caso è necessario selezionare il testo e poi procedere con le impostazioni.

La formattazione del carattere contribuisce a rendere il documento gradevole e ad attirare l'attenzione del lettore.

### FORMATTAZIONE DEL TESTO

| Tipo di caratt <u>e</u> re: | Stil <u>e</u> carattere           | : <u>D</u> imension          | 2:                |        |
|-----------------------------|-----------------------------------|------------------------------|-------------------|--------|
| +Corpo                      | Normale                           | 11                           |                   |        |
| +Corpo                      | ▲ Normale                         | ∧ 8<br>0                     | ^                 |        |
| Agency FB                   | Grassetto                         | 10                           |                   |        |
| Algerian                    | Grassetto Co                      | orsivo 11                    |                   |        |
| AR BERKLEY                  | ×                                 | × 12                         | ~                 |        |
| Colore carattere:           | Stile sottolineatura:             | Colore sottolineatura:       |                   |        |
| Automatico                  | ✓ (nessuna) ✓                     | Automatico                   | $\sim$            |        |
| Effetti                     |                                   |                              |                   |        |
| Derrete                     |                                   | □ Maiusas                    | latta             |        |
|                             |                                   |                              | netto             |        |
| Barrato doppio              |                                   | Tutto m                      | a <u>i</u> uscole |        |
| <u>A</u> pice               |                                   | <u>N</u> ascost              | 0                 |        |
| <u>P</u> edice              |                                   |                              |                   |        |
| Anteprima                   |                                   |                              |                   |        |
|                             |                                   |                              |                   |        |
|                             | +Corpo                            | -                            |                   |        |
| Tipo di corottoro del tema  | del corne il tema del documente   | o corronto dofinicco il tino | di corottoro uti  | lizzot |
| npo ul carattere del terna  | der corpo. Il terna der documento | o corrente demnisce il upo   | our caractere un  | IIZZAL |
|                             |                                   |                              |                   |        |

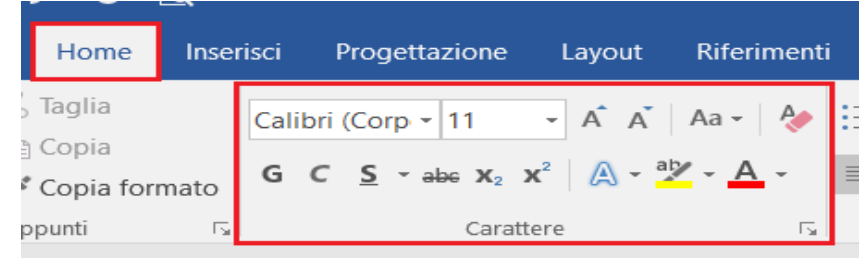

La formattazione del testo può essere svolta seguendo percorsi diversi:

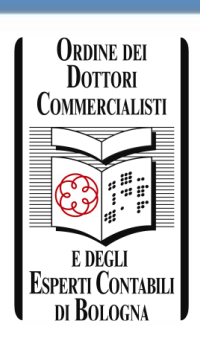

- agendo sui pulsanti della barra multifunzione, scheda «home», gruppo «carattere»;
- Operando le scelte nella finestra «carattere»;
- Utilizzando la barra di formattazione contestuale.

Calibri (Corp - 11 - 
$$A^{*} A^{*} \checkmark$$
 $A^{*} \checkmark$  $A^{*} \checkmark$  $A^{*} \checkmark$ G C S  $a^{*}$  - A -  $\vdots$  = -  $\vdots$  = - StiliStili

# FORMATTARE UN PARAGRAFO

Per paragrafo si intende la parte di testo compresa fra un «invio» e un altro.

Al paragrafo possono essere apportate modifiche che riguardano il senso orizzontale della scrittura (allineamento e rientri) e quello verticale (spaziatura e interlinea).

La formattazione del paragrafo può essere svolta agendo sui pulsanti della barra multifunzione, nella scheda «home» e «layout», gruppi «paragrafo».

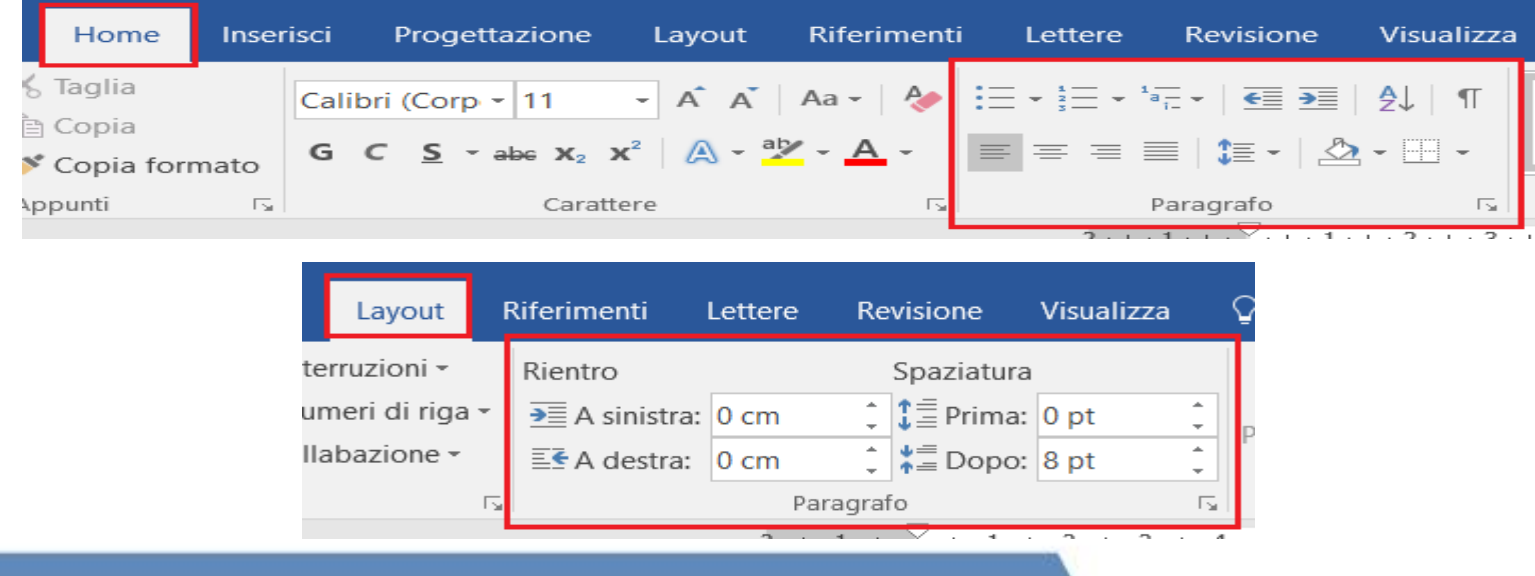

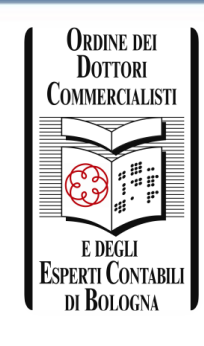

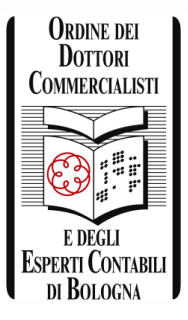

# FORMATTARE UN PARAGRAFO

In alternativa, è possibile operare le scelte nella finestra «paragrafo», scheda «rientri e spaziatura» e «distribuzione del testo».

| Paragrafo                        |                                                                     |                                                                                                    | ?                   | $\times$ |
|----------------------------------|---------------------------------------------------------------------|----------------------------------------------------------------------------------------------------|---------------------|----------|
| Rientri e spa <u>z</u> iatura    | Distrib <u>u</u> zione testo                                        |                                                                                                    |                     |          |
| Generale                         |                                                                     |                                                                                                    |                     |          |
| Alli <u>n</u> eamento:           | A sinistra 🗸 🗸                                                      |                                                                                                    |                     |          |
| Livello struttura:               | Corpo testo 🗸                                                       | Compresso per impostazione predefinita                                                                                 |                     |          |
|                                  |                                                                     |                                                                                                    |                     |          |
| Rientri                          |                                                                     |                                                                                                    |                     |          |
| <u>S</u> inistra:                | 0 cm                                                                | Spe <u>c</u> iale:                                                                                                    | Ri <u>e</u> ntra di | i:       |
| Dest <u>r</u> a:                 | 0 cm                                                                | (nessuno)                                                                                                    |                     | <b>•</b> |
| 🗌 Rientri simme                  | trici                                                               |                                                                                                    |                     |          |
|                                  |                                                                     |                                                                                                    |                     |          |
| Spaziatura                       |                                                                     |                                                                                                    |                     |          |
| <u>P</u> rima:                   | 0 pt                                                                | Interlinea:                                                                                                    | <u>V</u> alore:     |          |
| D <u>o</u> po:                   | 8 pt 🌻                                                              | Multipla 🗸                                                                                                    | 1,08                | -        |
| Non aggiunge                     | ere spazio tra paragra <u>f</u> i d                                 | ello stesso stile                                                                                                    |                     |          |
|                                  |                                                                     |                                                                                                    |                     |          |
| Anteprima                        |                                                                     |                                                                                                    |                     |          |
| Paragrafo prec                   | edente Paragrafo precedente Pa                                      | aragrafo precedente Paragrafo precedente Paragrafo precec                                                              | ente                |          |
| Paragrafo prec                   | edente Paragrafo precedente Pa                                      | aragrafo precedente Paragrafo precedente                                                                               |                     |          |
| Testo di esemp<br>di esempio Tes | pio Testo di esempio Testo di es<br>sto di esempio Testo di esempio | empio Testo di esempio Testo di esempio Testo di esempio<br>1 Testo di esempio Testo di esempio Testo di esempio Testo | Testo<br>di         |          |
| esempio Testo                    | di esempio                                                          |                                                                                                    |                     |          |
| Paragrafo succ                   | essivoParagrafo successivoParagr                                    | afo successivoParagrafo successivoParagrafo successivoParag                                                            | rafo                |          |
|                                  |                                                                     |                                                                                                    |                     |          |
|                                  |                                                                     |                                                                                                    |                     |          |

## FORMATTARE UN PARAGRAFO

| Paragrafo                                                                       |                                                                                                   |                                                                            | ?               | ×   |
|---------------------------------------------------------------------------------|---------------------------------------------------------------------------------------------------|----------------------------------------------------------------------------|-----------------|-----|
| Rientri e spa <u>z</u> iatura Distr                                             | ib <u>u</u> zione testo                                                                           |                                                                            |                 |     |
| Impaginazione                                                                   |                                                                                                   |                                                                            |                 |     |
| Controlla righe isolate                                                         | sivo                                                                                              |                                                                            |                 |     |
| Mantieni assieme le ri                                                          | <u>gh</u> e                                                                                       |                                                                            |                 |     |
| Anteponi interruzione                                                           |                                                                                                   |                                                                            |                 |     |
| Eccezioni formattazione                                                         |                                                                                                   |                                                                            |                 |     |
| Ometti numeri di riga                                                           |                                                                                                   |                                                                            |                 |     |
| Non sillabare                                                                   |                                                                                                   |                                                                            |                 |     |
| Opzioni casella di testo                                                        |                                                                                                   |                                                                            |                 |     |
| Testo <u>r</u> avvicinato:                                                      |                                                                                                   |                                                                            |                 |     |
| Nessuno                                                                         | $\sim$                                                                                            |                                                                            |                 |     |
|                                                                                 |                                                                                                   |                                                                            |                 |     |
|                                                                                 |                                                                                                   |                                                                            |                 |     |
|                                                                                 |                                                                                                   |                                                                            |                 |     |
|                                                                                 |                                                                                                   |                                                                            |                 |     |
| Anteprima                                                                       |                                                                                                   |                                                                            |                 |     |
|                                                                                 |                                                                                                   |                                                                            |                 |     |
| Paragrafo precedente Par<br>Paragrafo precedente Par                            | ragrafo precedente Paragrafo precedente Par<br>ragrafo precedente Paragrafo precedente Par        | agrafo precedente Paragrafo prece<br>agrafo precedente                     | dente           |     |
| Testo di esempio Testo d<br>di esempio Testo di esem<br>esempio Testo di esempi | i esempio Testo di esempio Testo di esempio<br>1pio Testo di esempio Testo di esempio Testo<br>10 | ) Testo di esempio Testo di esempio<br>) di esempio Testo di esempio Testo | o Testo<br>o di |     |
| Paragrafo successivoParag                                                       | grafo successivoParagrafo successivoParagrafo                                                     | successivoParagrafo successivoPara                                         | grafo           |     |
| Ta <u>b</u> ulazioni                                                            | Impos <u>t</u> a come predefinito                                                                 | ОК                                                                         | Annu            | lla |

ORDINE DEI DOTTORI COMMERCIALISTI E DEGLI ESPERTI CONTABILI DI BOLOGNA

# UTILIZZARE GLI STILI

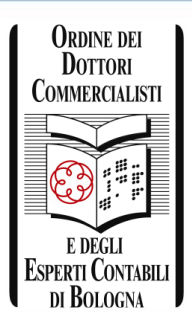

Ogni modello di documento presenta una propria raccolta predefinita di stili, ossia un insieme di caratteristiche di formattazione che possono essere associate a testo, paragrafi, elenchi, titoli, sottotitoli e così via.

Oltre alla formattazione diretta fin qui vista, si possono utilizzare gli stili predefiniti di cui Word dispone.

L'utilizzo degli stili in un documento si rivela molto utile perché permette di creare con facilità documenti dall'aspetto professionale con layout coerenti e di modificare la formattazione in modo veloce.

| AaBbCcDc             | AaBbCcDc  | AaBbCcl  | AaBbCcDdE | AUI    | AaBbCcDdl   | AaBbCcDd    | AaBbCcDd    | AaBbCcDc    | AaBbCcDe   | ^<br>• |
|----------------------|-----------|----------|-----------|--------|-------------|-------------|-------------|-------------|------------|--------|
| 1 Normale            | ¶ Nessuna | Titolo 1 | Titolo 2  | Titolo | Sottotitolo | Enfasi deli | Enfasi (cor | Enfasi inte | Enfasi (gr | Ŧ      |
| Stili T <sub>N</sub> |           |          |           |        |             |             |             |             |            |        |

# REVISIONI E COMMENTI

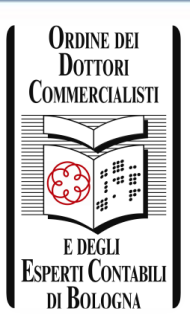

Posizionandoci sulla scheda «revisione» troviamo due interessanti funzioni, molto utili quando si sta condividendo il file con uno o più collaboratori i quali contribuiscono alla creazione del documento di testo:

- 1. Inserire in un determinato punto del documento un nuovo commento;
- 2. Operare in modalità revisione, quando si vuole mantenere traccia delle modifiche/integrazioni apportate e conoscere chi le ha inserite.

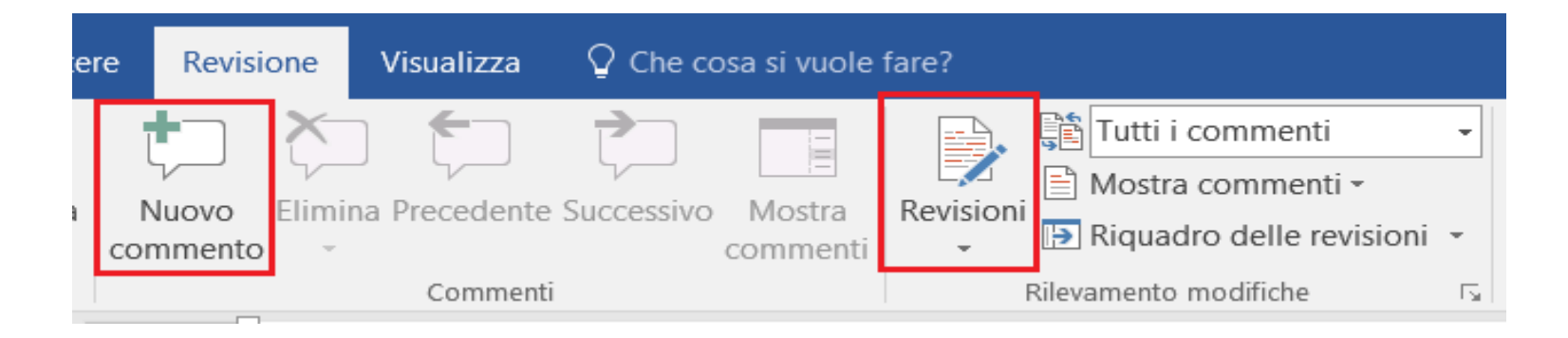

# OGGETTI GRAFICI

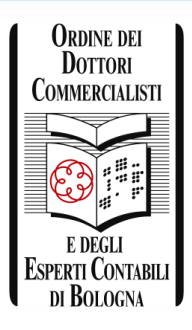

In un documento le immagini e gli elementi grafici possono affiancare il testo, rendere la comunicazione scritta più efficace e accattivante ed esprimere visivamente il concetto spiegato, catturando l'interesse del lettore.

Word dispone di una vasta gamma di oggetti come disegni, organigrammi, immagini e grafici per rapprese4ntare i dati.

Le scelte si effettuano nella scheda «inserisci», gruppo «illustrazioni».

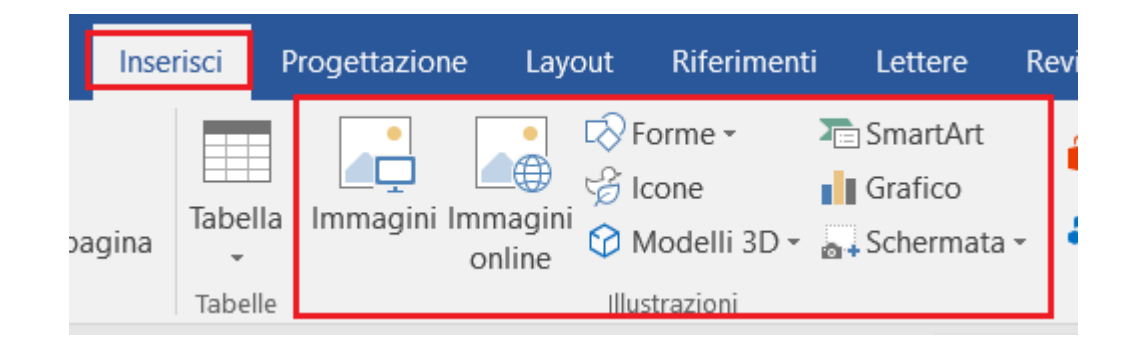

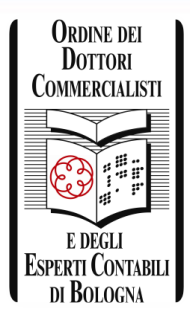

### OGGETTI GRAFICI – SMARTART

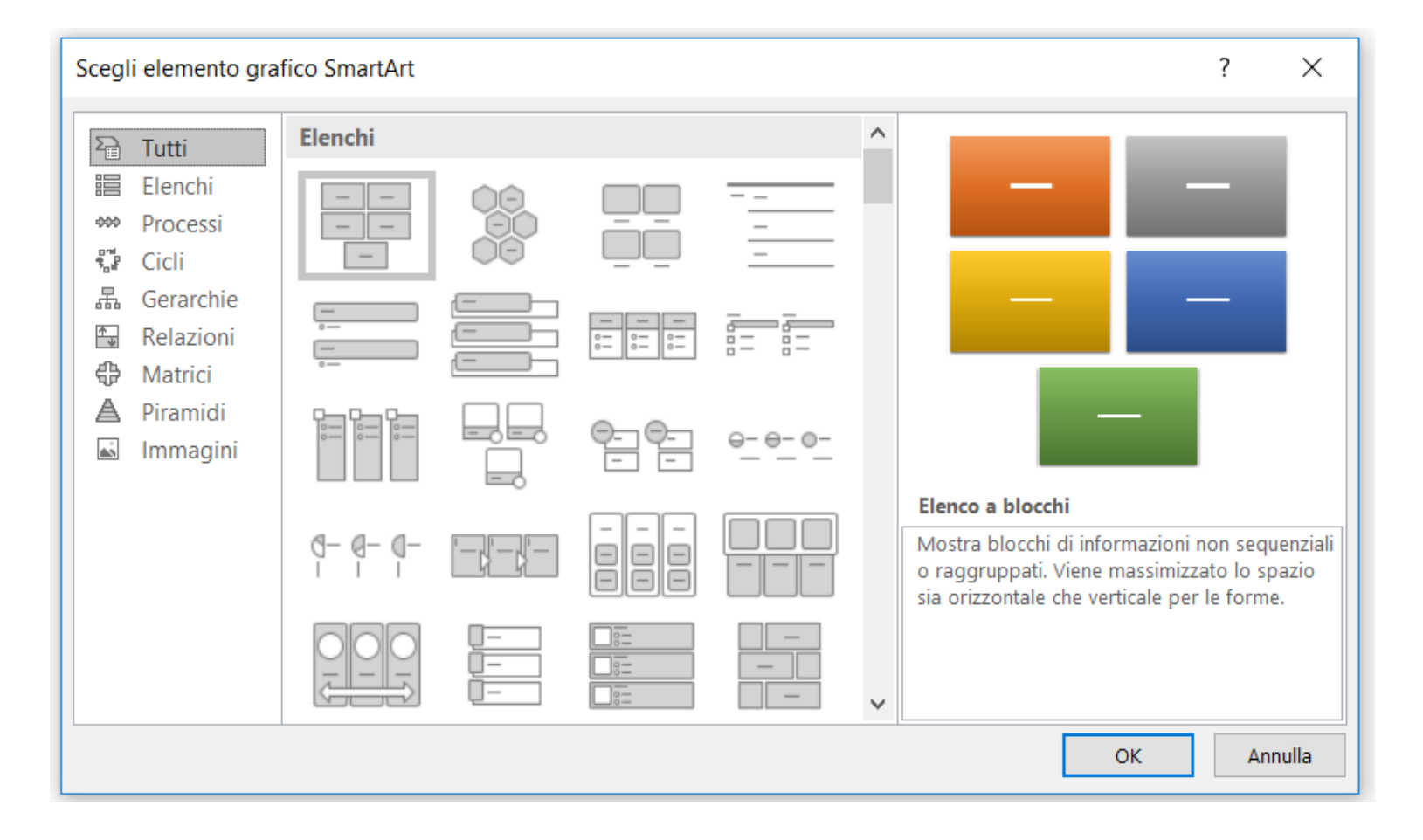

### COME CREARE UN GRAFICO

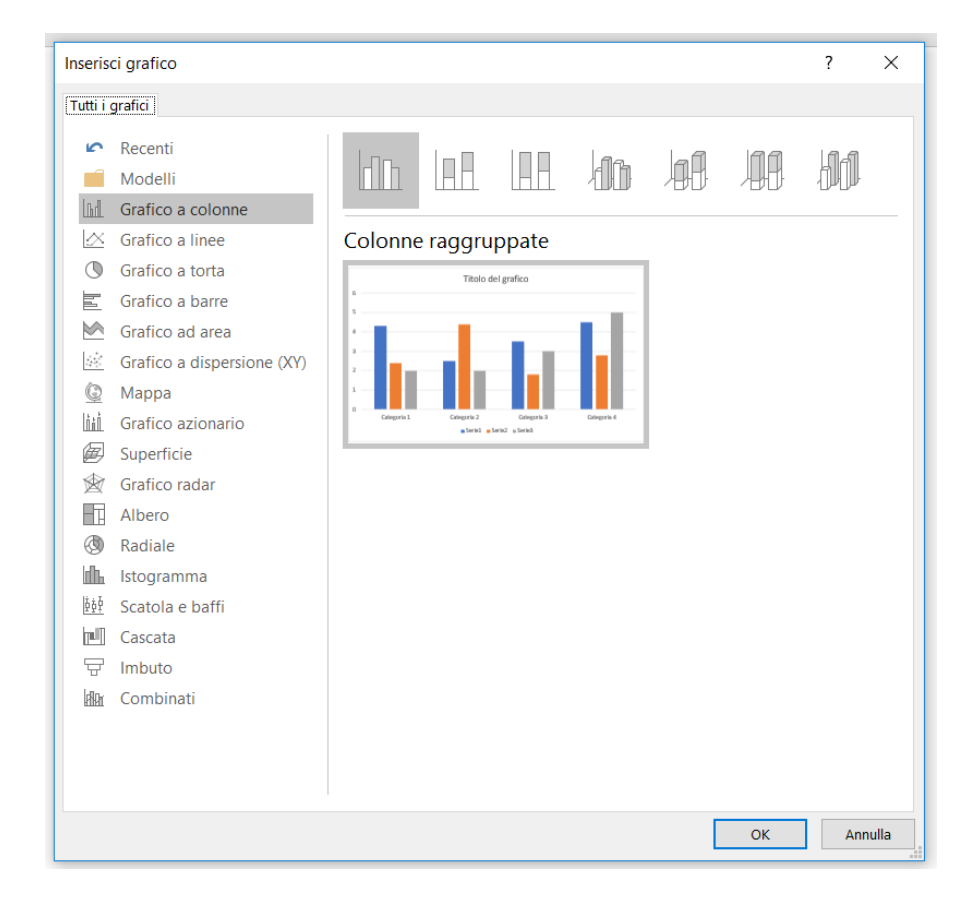

Il grafico è un oggetto che interpreta i dati contenuti in una tabella e visualizza in modo diretto e immediato le comparazioni e le relazioni esistenti tra i dati stessi in funzione delle scelte che vengono impostate dall'utente.

Nella scheda «inserisci», gruppo «illustrazioni», fare clic sul pulsante «grafico», selezionare il tipo desiderato e confermare con «ok».

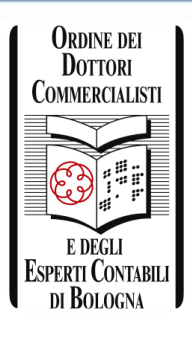

## COME CREARE UN GRAFICO

Nel documento di Word viene creato il grafico scelto e accanto alla finestra del documento di Word si attiva quella di Excel; fare clic nelle celle e inserire i dati desiderati in sostituzione di quelli mostrati.

Se non vengono utilizzate tutte le celle proposte nella tabella Excel di partenza, le righe e le colonne che riportano le serie eccedenti vanno eliminate.

Termine le operazioni di inserimento, chiudere la finestra di Excel.

Dopo aver inserito il grafico, Word mostra in primo piano la scheda contestuale «progettazione» di strumenti di grafico e quella «formato», che contengono una gamma di funzionalità e una serie di strumenti specifici per la formattazione e la modifica dei grafici.

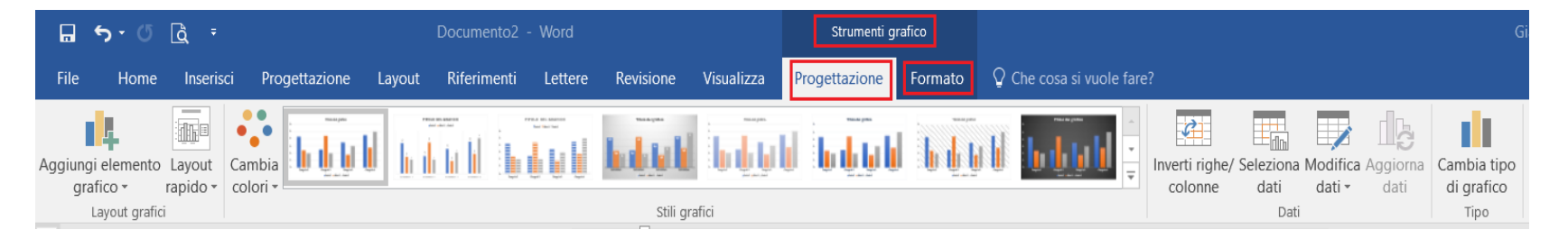

### CREARE UNA TABELLE

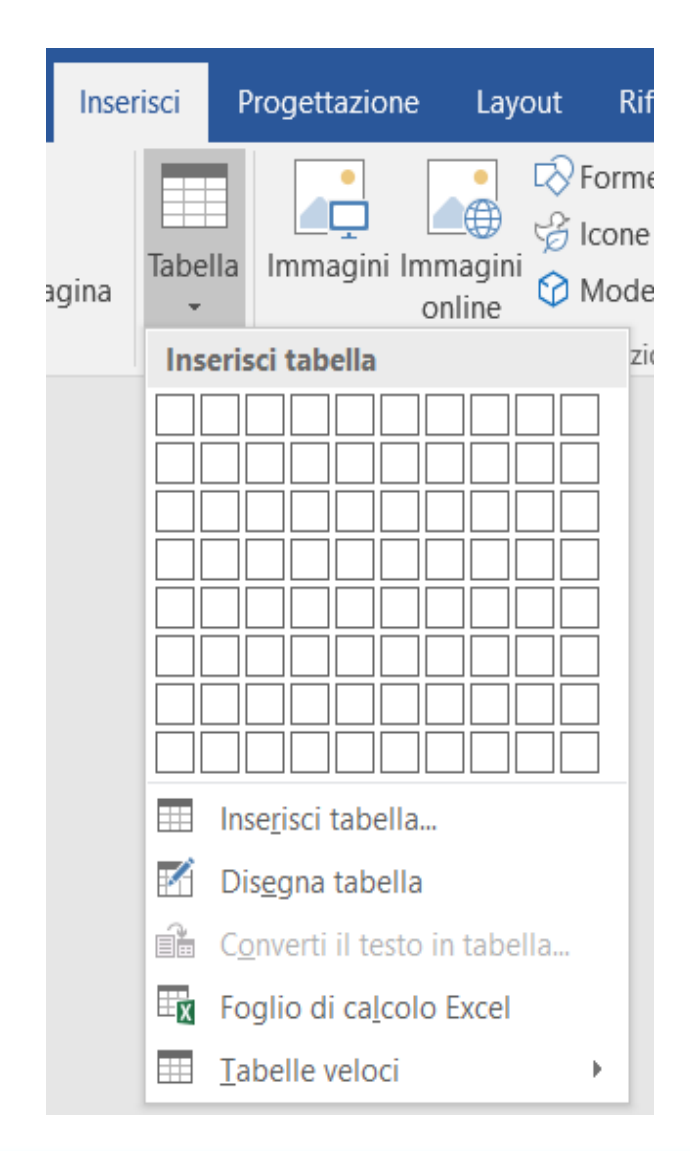

- 1. Nella scheda «inserisci» fare clic sul pulsante «tabella».
- 2. Spostare il puntatore del mouse sulla griglia per selezionare il numero di righe e colonne che si desidera ottenere (a mano a mano che si effettua la selezione, grazie all'anteprima automatica, Word mostra nel documento l'aspetto della tabella) e poi fare clic per confermare l'inserimento.

Dopo la conferma il programma crea nel documento una tabella, stabilendo in automatico la larghezza delle colonne, che vengono distribuite lungo la riga di scrittura, in base ai margini sinistro e destro.

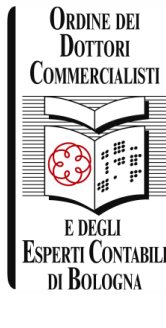

### CREARE UNA TABELLE

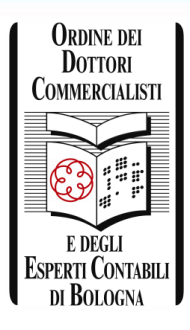

Sulla barra multifunzione appare una scheda contestuale denominata «strumenti tabella» suddivisa in due sottoschede «progettazione» e «layout», contenenti numerose funzionalità per la gestione delle tabelle e la personalizzazione del layout.

| 🖬 <b>५</b> - ७ दिं - Do                                                                                                    | cumento1 - Word                        | Strumenti tabella                              | G     |
|----------------------------------------------------------------------------------------------------|----------------------------------------|------------------------------------------------|-------|
| File Home Inserisci Progettazione Layout Ri                                                                                                    | ferimenti Lettere Revisione Visualizza | Progettazione Layout O Che cosa si vuole fare? |       |
| ✓ Riga di intestazione       ✓ Prima colonna         □ Riga Totale       □ Ultima colonna         ✓ Righe alternate evidenziate       □ Colonne alternate evidenziate |                                        | Sfondo                                         | Stili |
| Opzioni stile tabella                                                                                                    | s                                      | Stili tabella                                  | Bordi |

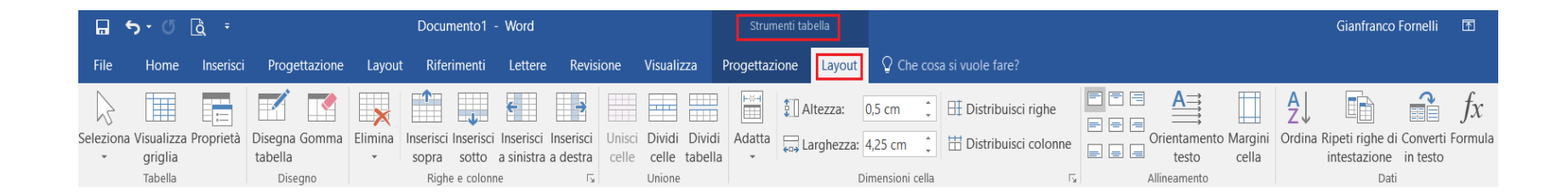

### CREAZIONE CARTA INTESTATA

| <u></u>    | ntestazione <del>-</del> |            | A         | - 📝 -         | π        | Equazio         | ne 👻     |   |
|------------|--------------------------|------------|-----------|---------------|----------|-----------------|----------|---|
| Pre        | definito                 |            |           |               |          |                 |          |   |
| Vuo        | ota (tre colon           | ne)        |           |               |          |                 |          |   |
|            | [Digitare qui]           |            | [Dig      | jtare qui]    |          | [Digit          | are qui] |   |
| Vuo        | oto                      |            |           |               |          |                 |          |   |
|            | [Digitare qui]           |            |           |               |          |                 |          |   |
| A rig      | ghe/colonne a            | alternate  | eviden    | ziate         |          |                 |          |   |
|            |                          |            |           |               |          |                 | _        |   |
|            |                          |            |           | ELDCOLIMENIO, |          |                 |          |   |
|            |                          |            |           |               |          |                 |          |   |
| Aus        | tin                      |            |           |               |          |                 |          |   |
|            | [Titolo del documento    | ł          |           |               |          |                 |          |   |
| Filig      | rana                     |            |           |               |          |                 |          |   |
|            |                          |            |           | [Titolo del d | locument | o]   [Nome dell | 'autore] | • |
|            | A <u>l</u> tre intestaz  | ioni di O  | ffice.cor | n             |          |                 |          | • |
|            | Modifica inte            | estazione  |           |               |          |                 |          |   |
| ₽ <b>€</b> | <u>R</u> imuovi inte     | stazione   |           |               |          |                 |          |   |
|            | <u>S</u> alva selezio    | ne nella i | raccolta  | intestazioni  |          |                 |          |   |

Nella scheda «inserisci» vi è la possibilità di inserire una intestazione da riportare su tutte le pagini che compongono il documento i testo.

È possibile scegliere tra le proposte offerte da Word oppure personalizzare a nostro piacimento l'intestazione così ad esempio da creare una carta intestata dello Studio contente anche il logo.

### SOMMARIO

| File                                         | Home                                   | Inserisci                              | Progettazione                                        | Layout                                     | Riferimenti                                           |
|----------------------------------------------|----------------------------------------|----------------------------------------|------------------------------------------------------|--------------------------------------------|-------------------------------------------------------|
| Sommario                                     | Aggiu                                  | ngi testo <del>-</del><br>rna sommaric | AB <sup>1</sup><br>Inserisci nota a<br>piè di pagina | Inseris<br>A <sup>st</sup> Nota<br>⊡ Mostr | sci nota di chiusura<br>a piè di pagina suo<br>a note |
| Incorpora                                    | ati                                    |                                        |                                                      |                                            |                                                       |
| Tabella au                                   | Itomatica                              | 1                                      |                                                      |                                            | · 1 · )                                               |
| Sommario<br>Titolo 1<br>Titolo 2<br>Titolo 3 | )                                      |                                        |                                                      |                                            |                                                       |
| Tabella au                                   | ıtomatica                              | 2                                      |                                                      |                                            |                                                       |
| Sommario                                     |                                        |                                        |                                                      |                                            |                                                       |
| Titolo 1                                     |                                        |                                        |                                                      |                                            |                                                       |
| Titolo 3                                     |                                        |                                        |                                                      |                                            | 1                                                     |
| Tabella m                                    | anuale                                 |                                        |                                                      |                                            |                                                       |
| Sommario                                     |                                        |                                        |                                                      |                                            |                                                       |
| Digitare il titol<br>Digitare il tito        | lo del capitolo (<br>tolo del capitolo | (livello 1)                            |                                                      |                                            |                                                       |
| Digitare il                                  | titolo del capito                      | olo (livello 3)                        |                                                      |                                            | 3                                                     |
| Digitare il titol                            | lo del capitolo (                      | livello 1)                             |                                                      |                                            | 4                                                     |
|                                              | sommari d                              | i Office.com                           |                                                      |                                            | •                                                     |
| Somr                                         | mario pers                             | onalizzato                             |                                                      |                                            |                                                       |
| Rimu                                         | ovi somma                              | ario                                   |                                                      |                                            |                                                       |
| Salva                                        | selezione                              | nella raccolta                         | sommari                                              |                                            |                                                       |

ORDINE DEI DOTTORI COMMERCIALISTI E DEGLI ESPERTI CONTABILI DI BOLOGNA

Accedendo alla scheda «riferimenti» vi è la possibilità di creare un indice del testo da posizionare all'inizio del documento.

Vi sono delle tabelle automatiche o, in alternativa, si può procedere con delle tabelle manuali (in questo caso bisognerà fare maggiore attenzione ad aggiornare l'indice se si apportano modifiche al documento).

### SOMMARIO

Per utilizzare le tabelle automatiche è necessario utilizzare lo stile predefinito di Word «Titolo 1» presente nella scheda «home» della barra multifunzione.

| - ┋═ - ⁵╦ - │ ፸═ ╼═ │ ᢓ┵ │ ¶ │<br>═ ≔ ═ ╞ │ ┇═ - │ Ѯ₂ -  - | AaBbCcDd<br>1 Normale | AaBbCcDd<br>¶Nessuna | AaBbC(<br>Titolo 1 | AaBbCcE<br>Titolo 2 | AaBbCcD<br>Titolo 3 | <i>AaBbCcDd</i><br>Titolo 4 | Aat<br>Titolo |
|------------------------------------------------------------|-----------------------|----------------------|--------------------|---------------------|---------------------|-----------------------------|---------------|
| Paragrafo 🕞                                                |                       |                      |                    |                     | St                  | tili                        |               |
| · · · · · · · · · · · · · · · · · · ·                      | 1 · 5 · 1 · 6 ·       | 1 • 7 • 1 • 8 •      | 9 10               | · · · 11 · · · 11   | 2 · · · 13 · · · 1  | 14 · 1 · 15 · 1 · 1         | l6 · · · _ ·  |

#### INDICE

| 1. | PRO  | DVA 11        | L |
|----|------|---------------|---|
| 1  | .1   | PROVA 1.1     | L |
|    | 1.1. | 1 PROVA 1.1.1 | Ĺ |

PROVA 1
 PROVA 1.1
 PROVA 1.1.1

Ordine dei Dottori Commercialisti

E DEGLI Esperti Contabili

DI BOLOGNA

### STAMPA UNIONE

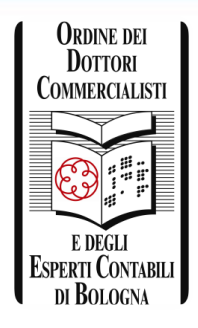

Le funzioni della «stampa unione» permettono di collegare un documento principale con un elenco di nominativi e indirizzi, creando così tanti esemplari uguali nel contenuto, ognuno con un destinatario diverso, da salvare in un nuovo file, da avviare alla stampa o inviare mediante posta elettronica.

| me | e Inserisci     | Progettazione             | Layout      | Riferimenti                                                                      | Lettere       |
|----|-----------------|---------------------------|-------------|----------------------------------------------------------------------------------|---------------|
|    |                 |                           |             |                                                                                  |               |
| e  | Inizia stampa   | Seleziona Modi            | fica elenco | Evidenzia                                                                        | Blocco di For |
|    | unione +        | destinatari - de          | stinatari   | campi unione                                                                     | indirizzi ap  |
|    | Lettere         |                           |             |                                                                                  |               |
|    | 🖂 Messagg       | gi di posta elettron      | ica         | $\overset{\leftarrow}{\vdash} \cdot \cdot \cdot \cdot 1 \cdot \cdot \cdot \cdot$ | 2 · I · 3 · I |
|    | Buste           |                           |             |                                                                                  |               |
|    | Etichette       | 2                         |             |                                                                                  |               |
|    | Elen <u>c</u> o |                           |             |                                                                                  |               |
|    | Docume          | ento standard di Wo       | ord         |                                                                                  |               |
|    | 🐼 Creazior      | ne guidata <u>s</u> tampa | unione      |                                                                                  |               |

# STAMPA UNIONE

Le funzioni della «stampa unione» permettono di collegare un documento principale con un elenco di nominativi e indirizzi, creando così tanti esemplari uguali nel contenuto, ognuno con un destinatario diverso, da salvare in un nuovo file, da avviare alla stampa o inviare mediante posta elettronica.

Terminologia della «stampa unione»:

- *Documento principale*: è la lettera, il messaggio di posta elettronica in cui verranno inseriti i campi unione;
- *Elenco destinatari*: è il file di origine dati da cui vengono ricavati i dati per l'unione;
- *Campi unione*: sono singoli identificatori (parti del testo variabile) inseriti in un punto specifico del documento di partenza, che indicano a Word i dati da collegare;
- *Blocco indirizzi*: è un unico elemento che raggruppa un insieme di campi e viene inserito in un punto specifico del documento in luogo dei singoli campi unione;
- *Formula di apertura*: è un campo che include una formula iniziale associata al nome del destinatario.

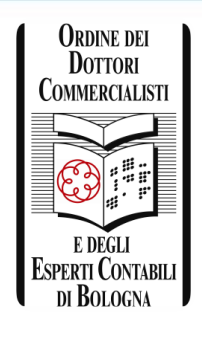

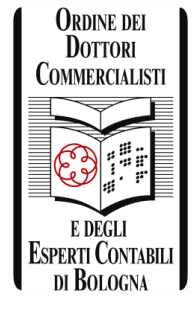

#### a Riferimenti Inserisci Progettazione Layout Lettere lome tte Inizia stampa Seleziona Modifica elenco Evidenzia Blocco di For unione destinatari 👻 destinatari campi unione indirizzi a Lettere Ē $2 \cdot 1 \cdot 1$ Messaggi di posta elettronica = Buste... R Etichette... Elen<u>c</u>o Documento standard di Word Creazione guidata stampa unione...

Cliccare sulla scheda «lettere», successivamente su «inizia stampa unione» e seguire la procedura di creazione guidata.

STAMPA UNIONE

### ORDINE DEI DOTTORI COMMERCIALISTI EDEGLI ESPERTI CONTABILI DI BOLOGNA

### 

#### Lettere

Consente di inviare lettere a un gruppo di persone. È possibile personalizzare ciascuna lettera in base al destinatario.

Scegliere Successivo per continuare.

Selezionare il tipo di documento che si vuole creare: lettere, messaggi di posta elettronica, buste, etichette o elenchi.

STAMPA UNIONE – Passaggio 1

# STAMPA UNIONE – Passaggio 2

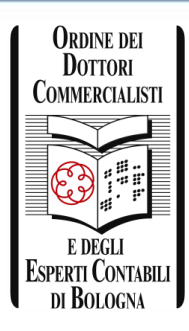

### Stampa unione

#### Scelta del documento di partenza

Scegliere come impostare le lettere.

- Usa il documento corrente
- 🔵 Inizia da un modello
- 🔵 Inizia da un documento esistente

#### Usa il documento corrente

Inizia dal documento visualizzato e utilizza Creazione guidata Stampa unione per aggiungere informazioni sul destinatario. Si deve scegliere se redigere un nuovo documento con il testo (parte fissa), oppure se aprire un documento già esistente.

### ORDINE DEI DOTTORI COMMERCIALISTI EDEGLI ESPERTI CONTABILI DI BOLOGNA

## STAMPA UNIONE – Passaggio 3

### Stampa unione

#### Selezione dei destinatari

- 🕖 Usa elenco esistente
- 🔵 Seleziona dai contatti di Outlook
- Orea un nuovo elenco

#### Crea un nuovo elenco

Digitare i nomi e gli indirizzi dei destinatari.

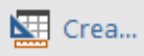

È possibile selezionare i destinatari della lettera utilizzando un elenco già esistente, estrapolando i contatti da Outlook o creare un nuovo elenco.

## STAMPA UNIONE – Passaggio 3

Nel caso si voglia creare un nuovo elenco, si aprirà la videata sotto; qui è possibile personalizzare le informazioni che vogliamo inserire cliccando sul «personalizza colonne»; dopodiché, possiamo procedere all'inserimento dei dati del singolo destinatario.

| N   | iovo elenco indi     | rizzi                   |                 |       |                  |             |        |               |       | ?  | ×     |
|-----|----------------------|-------------------------|-----------------|-------|------------------|-------------|--------|---------------|-------|----|-------|
| Dig | gitare le informazi  | oni sui destinatari     | i nella tabella | . Per | aggiungere voci, | fare clic s | u Nuov | /a voce.      |       |    |       |
|     | Titolo 👻             | Nome 👻                  | Cognome         | -     | Nome soci 👻      | Riga 1 ind  | :li 🔻  | Riga 2 indi 👻 | Città | -  | Stato |
| Þ   |                      |                         |                 |       |                  |             |        |               |       |    |       |
|     |                      |                         |                 |       |                  |             |        |               |       |    |       |
|     |                      |                         |                 |       |                  |             |        |               |       |    |       |
|     |                      |                         |                 |       |                  |             |        |               |       |    |       |
|     |                      |                         |                 |       |                  |             |        |               |       |    |       |
|     |                      |                         |                 |       |                  |             |        |               |       |    |       |
|     |                      |                         |                 |       |                  |             |        |               |       |    |       |
|     |                      |                         |                 |       |                  |             |        |               |       |    |       |
|     |                      |                         |                 |       |                  |             |        |               |       |    |       |
|     |                      |                         |                 |       |                  |             |        |               |       |    |       |
|     |                      |                         |                 |       |                  |             |        |               |       |    |       |
|     |                      |                         |                 |       |                  |             |        |               |       |    | >     |
|     | <u>N</u> uova voce   | <u>T</u> rova.          |                 |       |                  |             |        |               |       |    |       |
|     | <u>E</u> limina voce | Personali <u>z</u> za ( | colonne         |       |                  |             |        | ОК            |       | An | nulla |

### ORDINE DEI DOTTORI COMMERCIALISTI EDEGLI ESPERTI CONTABILI DI BOLOGNA

# STAMPA UNIONE – Passaggio 4

### Stampa unione

#### **Composizione lettera**

Scrivere la lettera ora se questa operazione non è già stata eseguita.

Per aggiungere informazioni sul destinatario nella lettera, fare clic sul punto desiderato della lettera e selezionare uno dei seguenti elementi.

Blocco di indirizzi...

🖞 Formula di apertura...

💾 Affrancatura elettronica...

Altro...

Una volta completata la lettera, fare clic su Successivo. Sarà quindi possibile visualizzare in anteprima e personalizzare ogni singola lettera. A questo punto la procedura guidata, nel caso in cui non sia già presente un messaggio sul foglio di scrittura, chiede all'utente di digitare il contenuto della lettera.

## STAMPA UNIONE – Passaggio 5

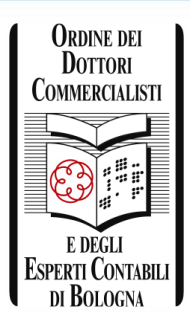

### Stampa unione

#### **Anteprima lettere**

Una delle lettere unite è visualizzata di seguito in anteprima. Per visualizzare un'altra lettera, scegliere una delle seguenti opzioni:

<< Destinatario: 1 >>

🗩 Trova destinatario...

#### Modifiche

È anche possibile modificare l'elenco dei destinatari:

📝 Modifica elenco destinatari...

#### Escludi destinatario

Una volta completate le operazioni nell'anteprima, fare clic su Successivo. Sarà quindi possibile stampare le lettere unite o modificare singole lettere aggiungendo commenti personali. È possibile in questa fase visualizzare un anteprima della lettera creata, selezionando anche lo specifico destinatario.

In questa fase è possibile ancora modificare l'elenco dei destinatari della lettera.

### STAMPA UNIONE – Passaggio 6

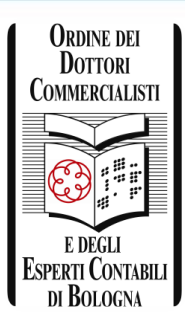

### Stampa unione

#### **Completamento unione**

È ora possibile creare le lettere con Stampa unione.

Per personalizzarle, fare clic su "Modifica singole lettere". Verrà aperto un nuovo documento con le lettere. Per apportare delle modifiche a tutte le lettere, tornare al documento originale.

#### Unione

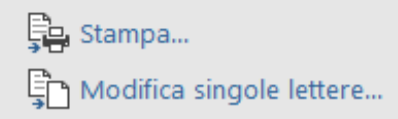

A questo punto, completata la fase di creazione, è possibile procedere con la stampa delle lettere.

### BACKSTAGE

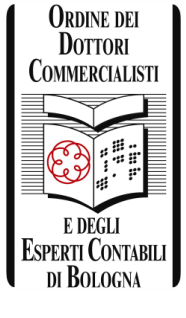

Informazioni

Nuovo

 $\leftarrow$ 

Apri

Salva

Salva con nome

Stampa

Condividi

Esporta

Chiudi

Account

Feedback

Opzioni

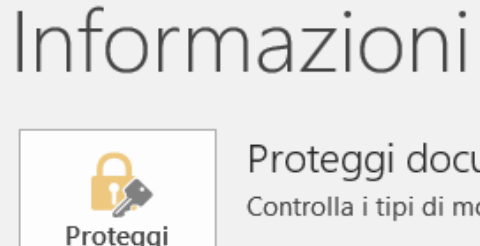

Proteggi documento -

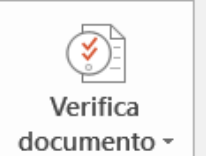

Gestisci

documento -

### Proteggi documento

Controlla i tipi di modifiche che gli utenti possono apportare al documento.

### Controlla documento

Prima di pubblicare il file, tenere presente che contiene:

Proprietà documento e nome dell'autore 

### Gestisci documento

Non ci sono modifiche non salvate.

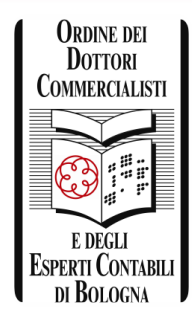

### PROTEGGI DOCUMENTO

Informazioni

Nuovo

Apri

Salva

Salva con nome

Stampa

Condividi

Esporta

Chiudi

Account

Feedback

Opzioni

# Informazioni

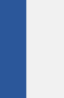

### Proteggi documento

Controlla i tipi di modifiche che gli utenti posse

e che (

itore

Carbos 🔶

Proteggi

documento -

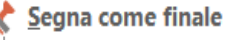

Comunicare che il documento è finale e impostarlo come di sola lettura

- Crittografa con password
- Consente di proteggere il documento con una password

#### <u>L</u>imita modifica

Consente di controllare i tipi di modifiche che altri utenti possono apportare al documento

#### Aggiungi <u>f</u>irma digitale

Consente di garantire l'integrità del documento aggiungendo una firma digitale non visibile

Per una maggiore del protezione documento, molto utile è la funzione che ci consente di procedere con l'inserimento di una password a nostra scelta da ogni volta digitare all'apertura del file.

### CLOUD: ONE DRIVE

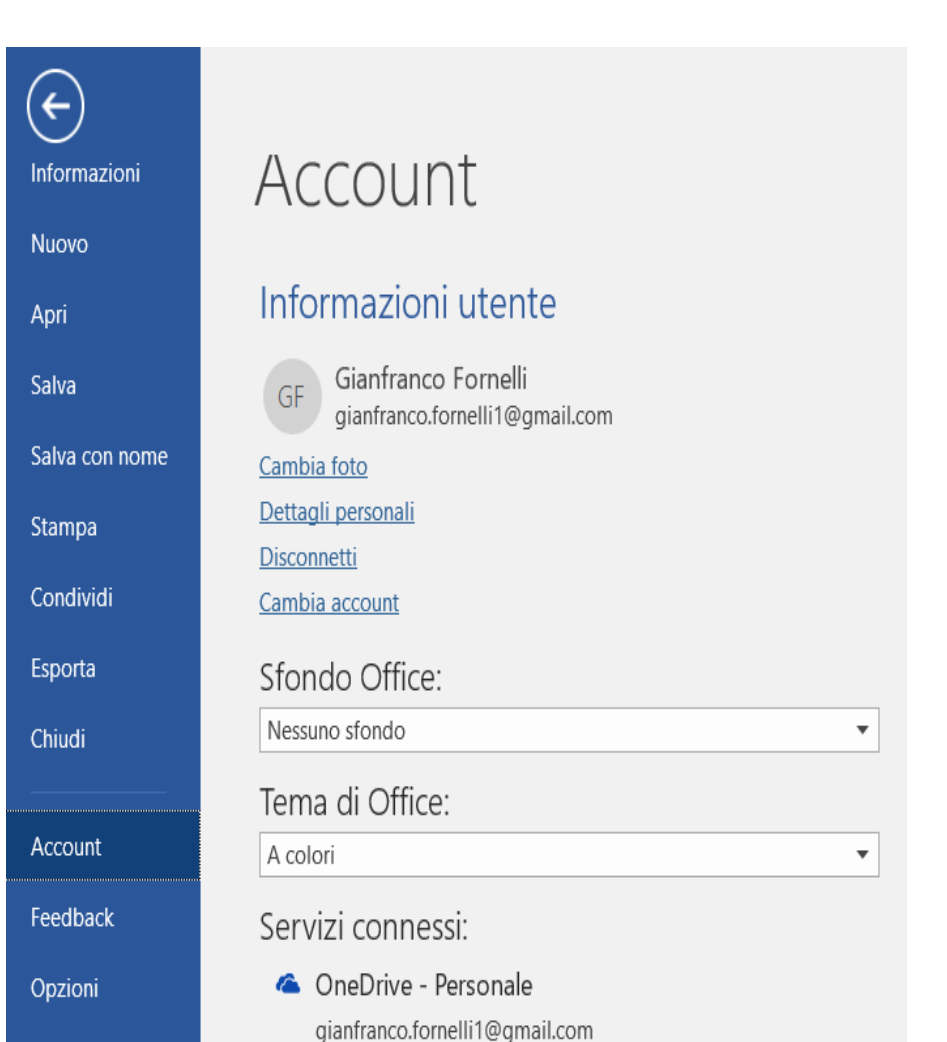

ORDINE DEI DOTTORI COMMERCIALISTI E DEGLI ESPERTI CONTABILI DI BOLOGNA

*Onedrive* è un sistema di archiviazione dati gratuito basato sul Cloud storage, un servizio online che permette di archiviare, salvare, caricare e condividere file tra più dispositivi sia fissi che mobili connessi alla rete internet con uno spazio gratuito.

Aggiungi servizio -

### CONDIVISIONE

| 우 Condividi                                          | 5    | <u>ل</u> |
|------------------------------------------------------|------|----------|
| BbCcDd AaBbCcDc<br>asi inte Enfasi (gr ∓<br>Modifica |      |          |
| Condividi                                            | •    | ×        |
| Invita persone<br>g.fornelli@studiovtf.it            |      |          |
| Includere un messaggio (facoltativo)                 |      |          |
|                                                      | Cond | ividi    |
| GF Gianfranco Fornelli<br>Proprietario               |      |          |
|                                                      |      |          |
| Invia come allegato                                  |      |          |

ittieni un collegamento di condivisione

ORDINE DEI DOTTORI COMMERCIALISTI E DEGLI ESPERTI CONTABILI DI BOLOGNA

Cliccando sulla funzione «condividi» presente in alto a destra della barra multifunzione è possibile:

- 1. Inserire indirizzo mail della persona con cui si vuole condividere il file
- 2. Selezionare la regola di condivisione (può modificare o solo visualizzare)
- 3. Possibilità di includere un messaggio

### CONDIVISIONE

All'indirizzo e-mail inserito viene recapitato un messaggio con il link di accesso al file condiviso.

Per poter modificare, salvare e condividere le modifiche apportate al file, anche il collaboratore deve avere un account «one drive».

Ho condiviso "Prova corso.docx" con te su OneDrive Posta in arrivo x

![](_page_43_Picture_4.jpeg)

![](_page_43_Picture_5.jpeg)

Visualizza in OneDrive

Spazio di archiviazione online gratuito per i tuoi file. Dai un'occhiata. Scarica l'app OneDrive per dispositivi mobili.

![](_page_43_Picture_7.jpeg)